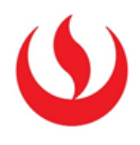

# **COPIAR CURSOS EN EL AULA VIRTUAL**

# GUÍA PARA EL DOCENTE

Edición:

Dirección de Aprendizaje Digital y Online (DADO) Vicerrectorado de Servicios Universitarios

Mayo 2016

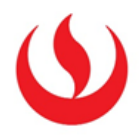

# CONTENIDO

| COPIA | R CURSOS EN EL AULA VIRTUAL                                                                | . 3 |
|-------|--------------------------------------------------------------------------------------------|-----|
| I.    | RECOMENDACIONES ANTES DE INICIAR EL PROCESO DE COPIA DE UN CURSO MASTER A UN CURSO SECCIÓN | . 3 |
| II.   | CONSIDERACIONES ANTES DE INICIAR LA COPIA DEL CURSO MASTER A LAS SECCIONES:                | . 3 |
| LIMPI | AR EL CURSO- SECCIÓN                                                                       | . 3 |
| III.  | COPIAR UN CURSO MASTER A LAS SECCIONES                                                     | . 7 |
| 1.    | INGRESE A SU CURSO MASTER                                                                  | . 7 |
| 2.    | EN LAS OPCIONES DEL PANEL DE CONTROL:                                                      | . 7 |
| 3.    | EN LAS OPCIONES DE "COPIAR CURSO" SIGA LOS SIGUIENTES PASOS:                               | . 7 |
| IV.   | COPIAR DE UNA SECCIÓN AL MASTER                                                            | . 9 |

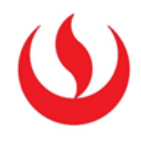

# **COPIAR CURSOS EN EL AULA VIRTUAL**

# I. RECOMENDACIONES ANTES DE INICIAR EL PROCESO DE COPIA DE UN Curso master a un curso sección

- El responsable de realizar la copia de los contenidos de un curso Master a un curso Sección debe estar seguro de lo siguiente:
- Que el diseño del curso Master será la versión final. Cualquier cambio luego de esta copia se debe realizar en cada sección
- Antes de iniciar la copia del curso Master debe realizar una limpieza del curso Sección, es decir el curso Sección no debe tener contenidos, incluido el Content Collection

Nota: La copia que se realiza es completa, incluye todos los contenidos del curso y las carpetas del Content Collection

# II. CONSIDERACIONES ANTES DE INICIAR LA COPIA DEL CURSO MASTER A LAS SECCIONES:

## LIMPIAR EL CURSO- SECCIÓN

#### INGRESE A SU SECCIÓN

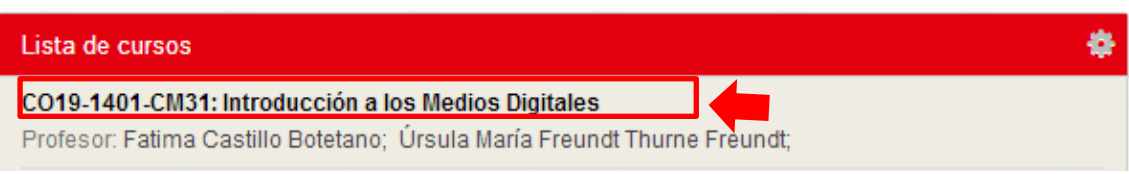

## 1. ELIMINAR LOS CONTENIDOS DEL CURSO SECCIÓN

- i. Seleccione la opción Paquetes y utilidades
- ii. Seleccione la opción eliminar por lotes

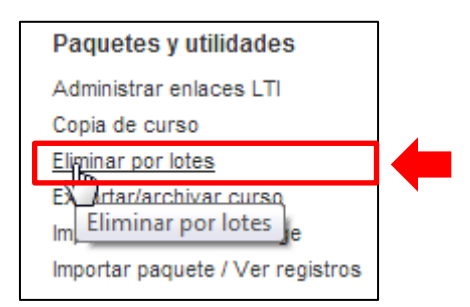

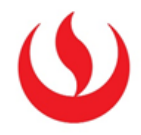

iii. Seleccione todos los materiales de contenido que desee eliminar

| 1. | Seleccionar materiales de contenido que desee eliminar         |  |  |
|----|----------------------------------------------------------------|--|--|
|    | Advertencia: Esta acción es definitiva y no se puede deshacer. |  |  |
|    | Información general 🕑                                          |  |  |
|    | Lo digital 💌                                                   |  |  |
|    | Texto digital 💌                                                |  |  |
|    | Imagen digital 💌                                               |  |  |
|    | Diagramación digital 💌                                         |  |  |
|    | Gráfica digital 🖉                                              |  |  |
|    | Audiovisual digital 🕜                                          |  |  |
|    |                                                                |  |  |

iv. Seleccione otros materiales que desee eliminar

**Nota MUY IMPORTANTE:** En esta parte **NO SE DEBE SELECCIONAR USUARIOS** de lo contrario se desmatricularán todos los alumnos y profesores que pertenecen a este curso Sección.

| 2. | Seleccionar otros materiales que desee eliminar |  |
|----|-------------------------------------------------|--|
|    | Anuncios 🖉                                      |  |
|    | Grupos 🖌                                        |  |
|    | Tablero de discusión 🕢                          |  |
|    | Pruebas, sondeos y conjuntos 🕜                  |  |
|    | Columnas del centro de calificaciones 🕑         |  |
|    | Estadísticas 🖉                                  |  |
|    | Glosario 🖉                                      |  |
|    | Blogs 🖉                                         |  |
|    |                                                 |  |
|    | mensajes dei curso 🖉                            |  |

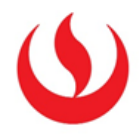

v. Finalmente, introduzca la palabra **"Eliminar"** y presione el botón **Enviar** 

| 3. | Confirmación<br>* Introduzca "Eliminar"<br>para completar esta<br>solicitud                  |          |        |  |
|----|----------------------------------------------------------------------------------------------|----------|--------|--|
| 4. | <mark>Enviar</mark><br>Haga clic en Enviar para continuar. Haga clic en Cancelar para salir. | Cancelar | Enviar |  |

- 2. ELIMINAR LOS CONTENIDOS DEL "CONTENT COLLECTION"
  - i. Ingresar al Content Collection y dar clic en el código de su curso sección

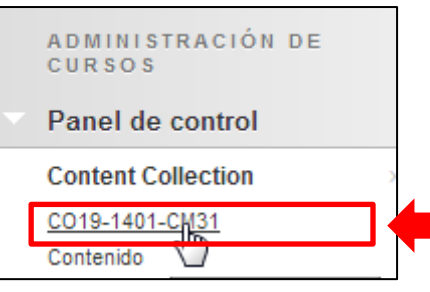

ii. Seleccionar las carpetas que desea borrar y presionar el botón Eliminar

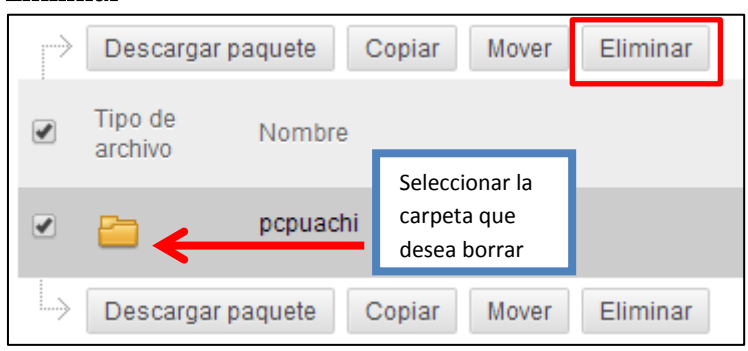

3. ELIMINAR LAS ÁREAS DE CONTENIDO (UNIDADES DE TRABAJO)

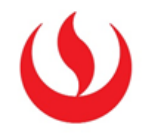

i. Posicionarse en el menú **"Unidades**" , seleccionar la Unidad que será eliminada y de clic en **"Eliminar**"

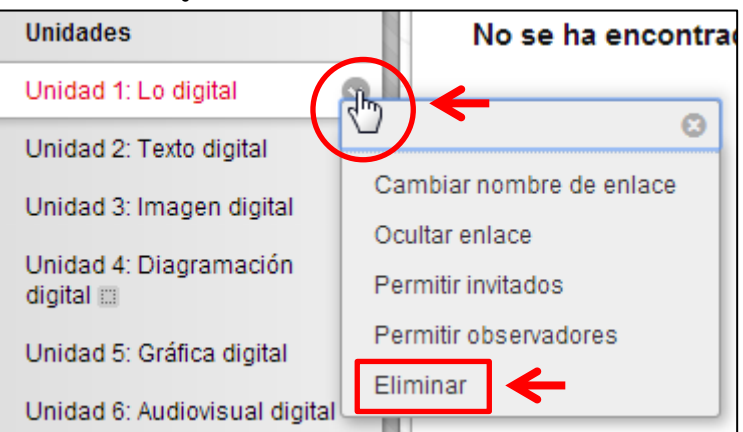

#### ii. Presionar el botón "Eliminar contenido"

|   | ¿Está                                                                                           | seguro?                                                         |                                                             |
|---|-------------------------------------------------------------------------------------------------|-----------------------------------------------------------------|-------------------------------------------------------------|
|   | Si elimina esta área de cont<br><b>permanente</b> todos los eleme<br>¿Prefiere ocultar el enlac | enido, <b>se elimi</b> i<br>entos de conter<br>e a esta área de | n <b>arán de forma</b><br>ildo que incluya.<br>e contenido? |
| → | Eliminar contenido                                                                              | Cancelar                                                        | Ocultar el enlace                                           |

iii. Confirmar la solicitud presionando el botón Eliminar

| Esta acción eliminará de forma permanente el área de contenido<br>Unidad 1: Lo digital y todos los elementos de contenido que incluye: |   |
|----------------------------------------------------------------------------------------------------|---|
| • IMD-00                                                                                                    |   |
| Cancelar Eliminar                                                                                                    | ← |

iv. Enseguida podrá confirmar que el área de contenido **Unidad1: Lo digital** fue eliminado

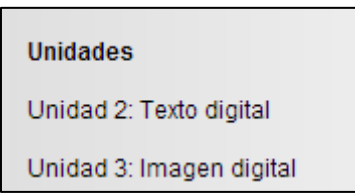

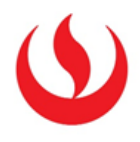

# III. COPIAR UN CURSO MASTER A LAS SECCIONES

## 1. INGRESE A SU CURSO MASTER

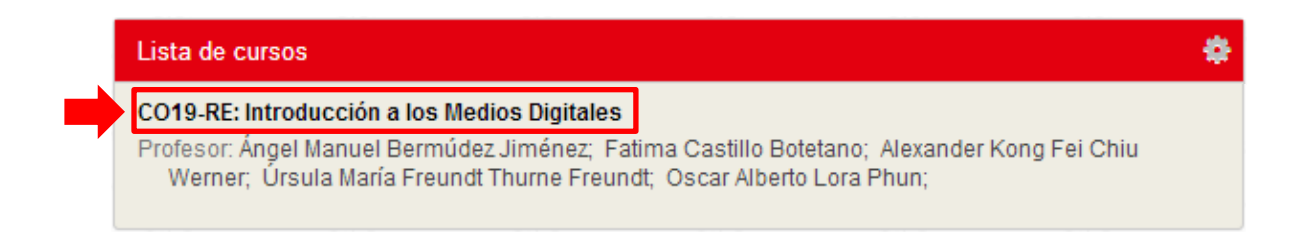

## 2. EN LAS OPCIONES DEL PANEL DE CONTROL:

Seleccione la opción "Paquetes y utilidades"

Seleccione "Copia de curso"

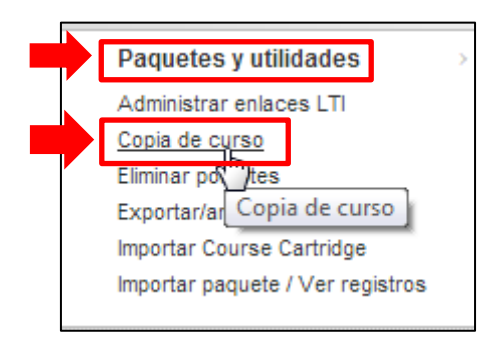

## 3. EN LAS OPCIONES DE "COPIAR CURSO" SIGA LOS SIGUIENTES PASOS:

• Seleccione la opción "Copiar materiales de curso a un curso existente"

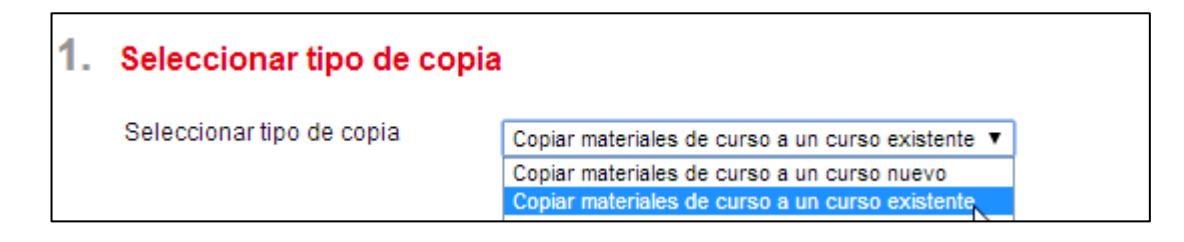

- Seleccione la opción "Examinar" y busque el curso en donde desea copiar los contenidos del curso Master
- Presione el botón "Seleccionar todos"

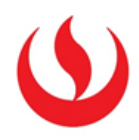

| 2. Seleccionar opc    | Seleccionar opciones de copia |          |  |
|-----------------------|-------------------------------|----------|--|
| 🔆 ID del curso de de  | stino                         | Examinar |  |
| Seleccionar materiale | s del curso                   |          |  |
| Seleccionar todos     | Cancelar selección de todos   |          |  |

# Nota: La opción **"Reglas de versión adaptable para contenido**" esta opción **siempre debe estar deshabilitada**

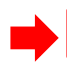

Reglas de versión adaptable para contenido No se capturaran los criterios del usuario si no se incluyen las inscripciones. Los envíos de actividades no se capturarán si no se incluyen las columnas y la configuración del centro de calificaciones.

# Seleccionar la opción "Copiar enlaces y contenidos (incluir toda la carpeta principal del curso)"

| 3. Documentos adjuntos                                  | Documentos adjuntos de archivo                                                                                                    |  |  |
|---------------------------------------------------------|----------------------------------------------------------------------------------------------------|--|--|
| Seleccione una opción paro<br>la opción recomendada. Ho | Seleccione una opción para copiar los documentos adjuntos. Si el contenido se va a reutilizar en otro<br>la opción recomendada. Haga clic en <b>Más ayuda</b> para obtener información adicional. |  |  |
| Archivos de curso                                       | Copiar enlaces a archivos de curso                                                                                                    |  |  |
|                                                         | <ul> <li>Copiar enlaces y contenido</li> </ul>                                                                                                    |  |  |
|                                                         | Copiar enlaces y contenido (incluir toda la carpeta principal del curso                                                                                                    |  |  |
| Tamaño del paquete                                      | Calcular tamaño Administrar contenido del paquete                                                                                                    |  |  |

#### Dejar deshabilitada la opción "incluir inscripciones en la copia"

| 4.                                                                                                    | Inscripciones |                                     |
|----------------------------------------------------------------------------------------------------|---------------|-------------------------------------|
| Copiar inscripciones para todos los usuarios del curso. Esta opción no copia los registros de usuario<br>curso como, por ejemplo, las calificaciones. Los registros de usuario solo se copian con la opción Cop<br>exacta. |               |                                     |
|                                                                                                    | Inscripciones | 🔲 Incluir inscripciones en la copia |

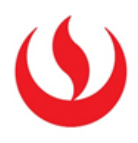

#### Para finalizar, presionar el botón "Enviar"

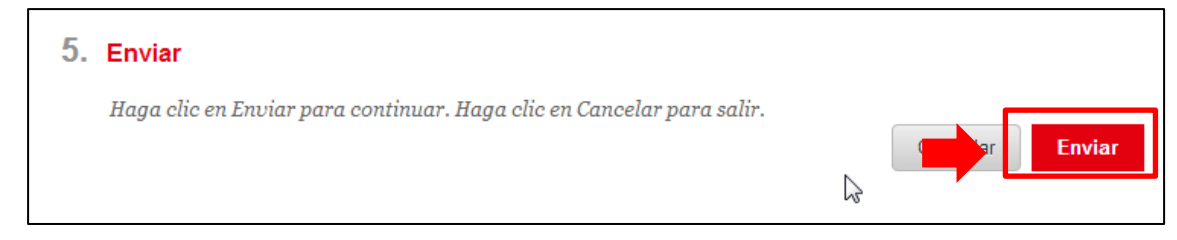

# IV. COPIAR DE UNA SECCIÓN AL MASTER

Seguir los **pasos 1 al 6** del procedimiento anterior. Luego continuar de la siguiente manera:

7. Clic en Propiedades del área Personalización del Panel de control.

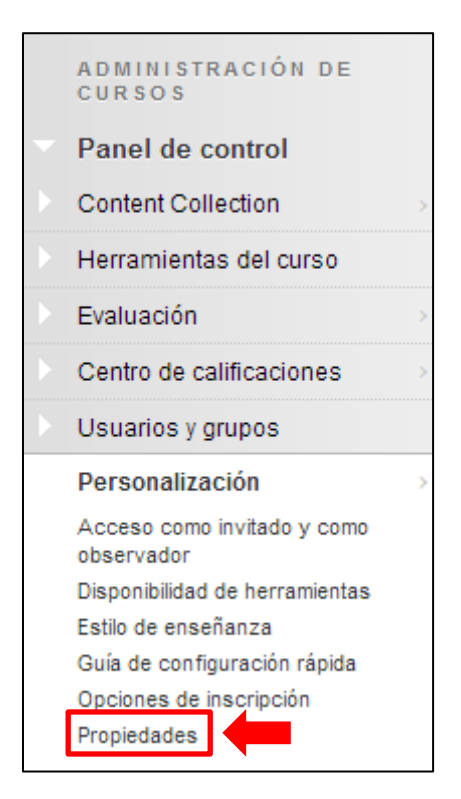

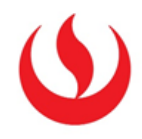

8. En la opción Hacer disponible el curso elegir Sí.

| Fijar disponibilidad                                     |                                                                                                    |  |
|----------------------------------------------------------|----------------------------------------------------------------------------------------------------|--|
| Cree el esquema de califico<br>puntúa con calificaciones | ación predeterminado de todos los cursos<br>de letras.                                                          |  |
| Hacer disponible el curso                                | <ul> <li>Sí</li> <li>No</li> <li>Utilizar disponibilidad del periodo<br/>(201402-AC esta Disponible)</li> </ul> |  |

9. En la opción Duración elegir Continuo.

| Establecer la duración del curso |                                                                                                    |  |
|----------------------------------|----------------------------------------------------------------------------------------------------|--|
| Duración                         | <ul> <li>Continuo</li> <li>Seleccionar fechas</li> </ul>                                                                                       |  |
|                                  | <ul> <li>Días desde la fecha de inscripción</li> </ul>                                                                                         |  |
|                                  | <ul> <li>Utilizar duración del periodo</li> <li>(la duración de 201402-AC es De "18 de agosto de 2014" a "29 de diciembre de 2014")</li> </ul> |  |

10. Por último, clic en **Enviar**.

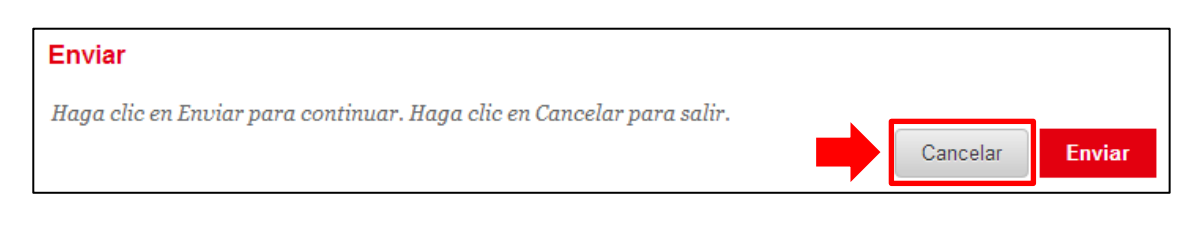